## Bilişim Teknolojileri Dersi

### 06-MBLOCK Programını Detaylı Tanıma

| κονυ            | ÖĞRETMEN                         | TARİH |
|-----------------|----------------------------------|-------|
| Arduino UNO ile | Demet DEMİRCİOĞLU                |       |
| Programlama     | https://demetdemircioglu.com.tr/ |       |

#### DERSE HAZIRLIK

Öğrenciler bilgisayar laboratuvarındaki yerlerini alırlar. Ders defteri imzalanır. Bilgisayarlar açılır. Arduino çalışma setleri takım çantalarından çıkarılır. Öğretmen, öğrencilerin malzeme getirip getirmediğini kontrol eder ve ardından öğretmenin derse başlaması beklenir.

| Süre:40 dk.                           |                                                                                                    |  |  |  |  |
|---------------------------------------|----------------------------------------------------------------------------------------------------|--|--|--|--|
| Etkinlik Adı                          | MBLOCK Programını Tanıyalım                                                                                                    |  |  |  |  |
| Ders<br>Kazanımları                   | <ul> <li>MBLOCK programının web ara yüzünü kullanır.</li> <li>Bilgisayarının işletim sistemine göre MBLOCK<br/>programını indirebilir.</li> <li>Kod bloklarını tanır ve işlevlerini bilir.</li> </ul>                                                                                                    |  |  |  |  |
| Gerekli<br>Materyaller,<br>Malzemeler | <ul> <li>Bilgisayar</li> <li>Projeksiyon</li> <li>Arduino UNO</li> <li>MBLOCK programı</li> <li>İnternet</li> </ul>                                                                                                    |  |  |  |  |
| Uygulama                              | Bilgisayarlar öğrenciler tarafından açılır. İnternet<br>bağlantısı olana bilgisayarlarda<br><u>https://www.mblock.cc/en-us/</u> web adresi açılır. Site ara<br>yüzü incelenir. MBLOCK programının nasıl indirilip<br>kurulacağı öğretmen tarafından anlatılır ardından<br>öğrenciler bilgisayarlara mBLOCK programını<br>indirirler. Kurulumu gerceklestirirler. |  |  |  |  |
| Değerlendirme                         | Ders sonunda deney tahtaları incelenir.<br>Değerlendirme ölçeğine not edilir.                                                                                                    |  |  |  |  |

Not: mBlock programının güncel sürümü mBlock5'tir lakin çalışmamızda mBlock 3 sürümü kullanılmaktadır.

# Bilişim Teknolojileri Dersi

### 06-MBLOCK Programını Detaylı Tanıma Çalışma Kâğıdı

1. Adım: Program bilgisayarlarda açıldıktan sonra düzenle sekmesinden "Arduino Kipi" seçilmelidir.

|                                                   | /= <b>=</b>                                         | Diziler Kılıklar Sesler                                                                                                  | <b>≗</b> ← 20 X |                                       |
|---------------------------------------------------|-----------------------------------------------------|----------------------------------------------------------------------------------------------------|-----------------|---------------------------------------|
| Sahneyi Gizle                                     |                                                     | Hareket                                                                                                    |                 |                                       |
| Küçük Sahne                                       |                                                     | Görünüm Kontrol                                                                                                    |                 |                                       |
| Jet Hizinda                                       |                                                     | Ses Algilama                                                                                                    |                 |                                       |
| Arduino Kipi                                      |                                                     | Kalem İşlemler                                                                                                    |                 | x x x x x x x x x x x x x x x x x x x |
|                                                   |                                                     | Veri&Blok Robotlar                                                                                                    |                 |                                       |
|                                                   |                                                     |                                                                                                    |                 |                                       |
|                                                   | <b>2</b> )                                          | Merhaba ! de 2 saniye                                                                                                    |                 |                                       |
| \                                                 |                                                     | Merhaba L. de                                                                                                    |                 |                                       |
|                                                   |                                                     |                                                                                                    |                 |                                       |
|                                                   |                                                     | Eee diye düşün (2) saniye                                                                                                |                 |                                       |
|                                                   |                                                     | Fee dive dücün                                                                                                    |                 |                                       |
|                                                   |                                                     | cee uye uuşun                                                                                                    |                 |                                       |
|                                                   |                                                     |                                                                                                    |                 |                                       |
|                                                   |                                                     | görün                                                                                                    |                 |                                       |
|                                                   |                                                     |                                                                                                    |                 |                                       |
|                                                   |                                                     | gizlen                                                                                                    |                 |                                       |
|                                                   |                                                     |                                                                                                    |                 |                                       |
|                                                   |                                                     |                                                                                                    |                 |                                       |
|                                                   |                                                     | Panda-b 🔻 kılığına geç                                                                                                   |                 |                                       |
|                                                   | <b>x:</b> -179 <b>y:</b> 180                        | Panda-b 🔻 kılığına geç                                                                                                   |                 |                                       |
| Kuklalar                                          | <b>x:</b> -179 <b>y:</b> 180<br>Yeni kukla: 🔶 🖊 🚢 🔯 | Panda-b 🔨 kılığına geç<br>sonraki kılık                                                                                  |                 |                                       |
| Kuklalar                                          | x: -179 y: 180<br>Yeni kukla: 🔶 🖊 📥 👩               | Panda-b ▼ kılığına geç<br>sonraki kılık                                                                                  |                 |                                       |
| Kuklalar                                          | x: -179 y: 180<br>Yeni kukla: 🔶 🖊 🗳 🙆               | Panda-b * kiliğina geç<br>sonraki kılık<br>dekor1 * dekoruna geç                                                         |                 |                                       |
| Kuklalar                                          | <b>x:</b> -179 <b>y:</b> 180<br>Yeni kukla: 🔶 🖊 📥 👩 | Panda-b ▼ kiliğina geç<br>sonraki kılık<br>dekor1 ▼ dekoruna geç                                                         |                 |                                       |
| Kuklalar                                          | x: -179 y: 180<br>Yeni kukla: 🔶 🖊 🚔 👩               | Panda-b ▼ kiliĝina geç<br>sonraki kilik<br>dekor1.▼ dekoruna geç<br>renk.▼ etkisini (29 arttr                            |                 |                                       |
| Kuklalar<br>I I I I I I I I I I I I I I I I I I I | x: -179 y: 180<br>Yeni kukla: ♦ / 🖆 🙆               | Panda-b ▼ kilýma geç<br>sonraki kilk<br>dekor1 ▼ dekoruna geç<br>renk ▼ etkisini (2) arttr                               |                 |                                       |
| Kuklalar<br>ie<br>ie<br>ie<br>il-Panda<br>or      | x: -179 y: 180<br>Yeni kukla: 🔶 / 📥 🙆               | Panda-b ¥ kiliğina geç<br>sonraki kilik<br>dekorı = dekoruna geç<br>renk ¥ etkisini (2) arttır<br>renk ¥ etkisi () olsun |                 |                                       |

2. Adım: Kartımız Arduino UNO olduğu için mBlock programında "Kartlar" sekmesinde bu kart tipi seçilmedir.

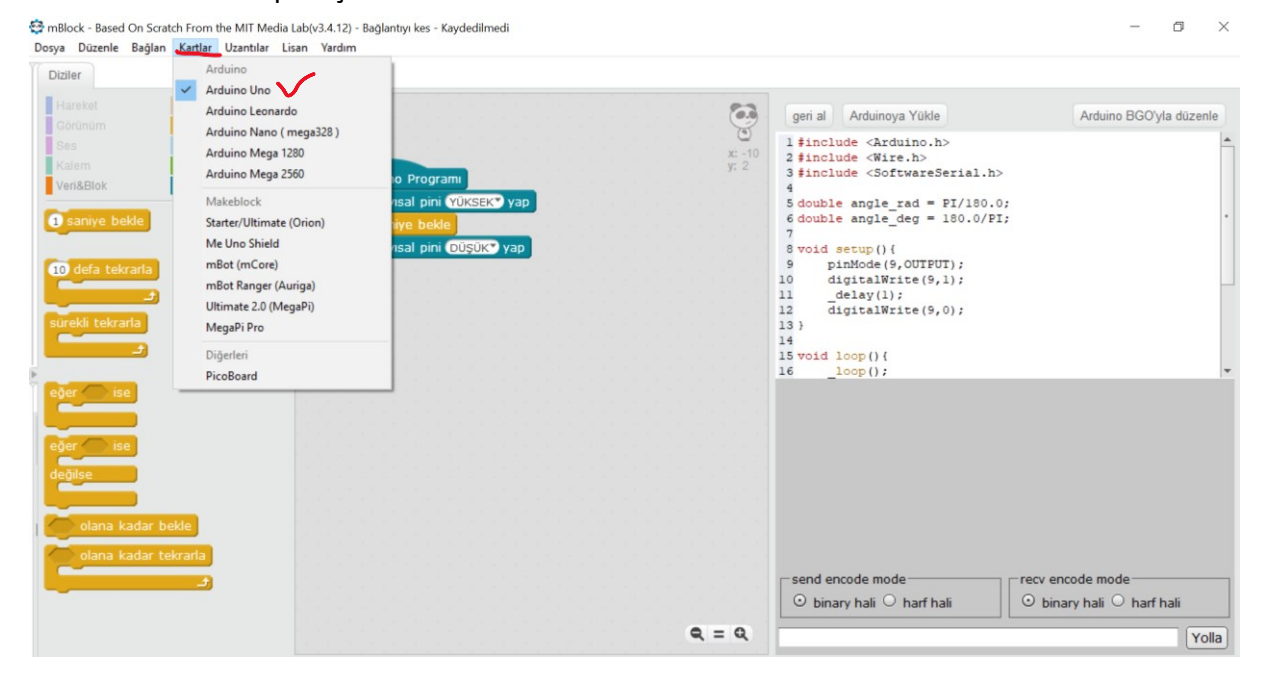

3. Adım: Kod bloklarının olduğu alandan "Robotlar" grubuna tıklanmalıdır. Devreniz için gerekli kod satırları sürükle bırak yöntemiyle orta alana konulmalıdır.

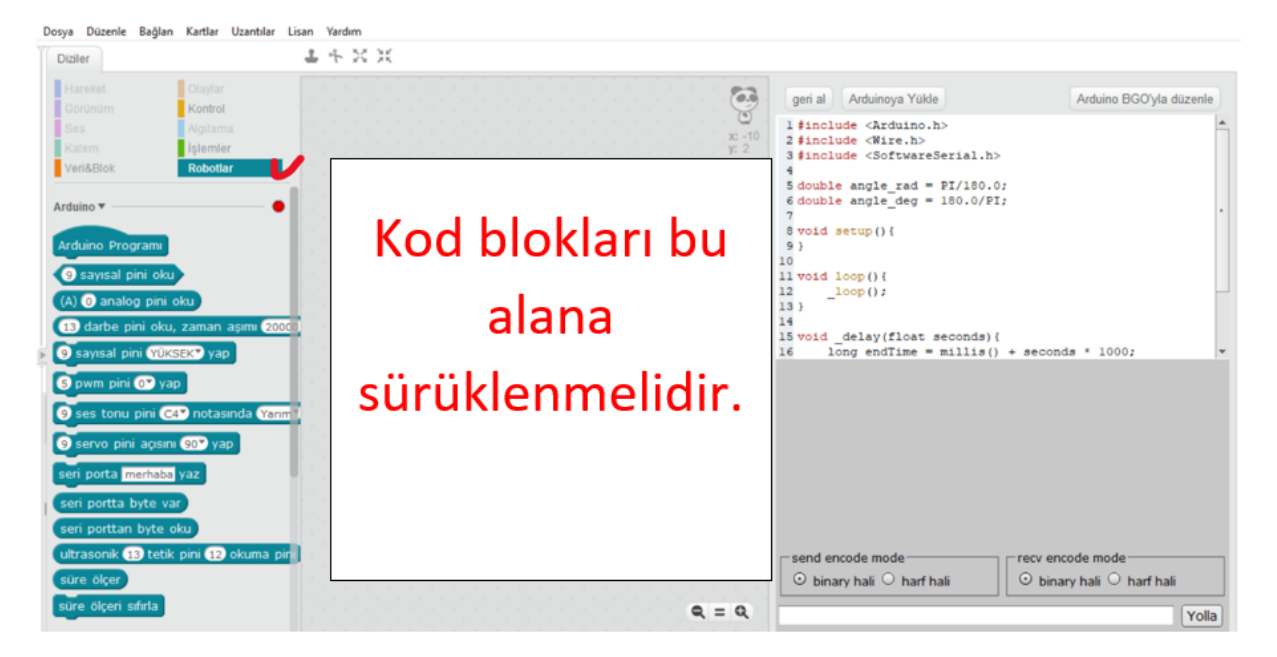

4. Gerekli tüm kodlar yazıldıktan sonra Arduino UNO kartımız, bilgisayara USB port ile bağlanmalıdır. Ardından "Bağlan" sekmesinde yer alan "Seri PORT" girişi yapılıp kodlar Arduino UNO ya yüklenmelidir.

| Dosya Düzenle | Bağlan Kartlar Uzantılar Lisan | Yardım                      |                      |                                                    |                                                                                                    |
|---------------|--------------------------------|-----------------------------|----------------------|----------------------------------------------------|----------------------------------------------------------------------------------------------------|
| Diziler       | Seri Port                      | > COM4 V CO                 | M sayısı değişebilir | r.                                                 |                                                                                                    |
| Lisraket      | Bluetooth                      | >                           |                      |                                                    |                                                                                                    |
| Cărôpôm       | 2.4 Seri                       | >                           |                      | geri al 🛛 Arduinoya Yükle 🖊 🥆                      | Arduino BGO'yla düzenle                                                                                          |
| See           | Ağ                             | >                           |                      | 1 #include (Arduino.h>                             |                                                                                                    |
| Kalem         | Aygıt Yazılımı Güncellemesi    |                             | x: -10<br>v: 2       | 2 #include <wire.h></wire.h>                       |                                                                                                    |
| Veri&Blok     | Varsayılan Programı Sıfırla    | > Arduino Programi          |                      | 3 #include <softwareserial.h> 4</softwareserial.h> |                                                                                                    |
| -             | Aygıt Yazılımını Ayarla        | > 9 sayısal pini YÜKSEK yap |                      | 5 double angle_rad = PI/180.0;                     |                                                                                                    |
| 1 saniye b    | 🗧 Kaynağa Bak                  | 1 saniye bekle              |                      | <pre>6 double angle_deg = 180.0/PI;</pre>          | •                                                                                                    |
|               | Arduino Sürücüsü'nü yükle      | 9 savisal pini DÜSÜK vap    |                      | 7<br>8 void setup(){                               |                                                                                                    |
| 10 defa te    | krada                          |                             |                      | <pre>9 pinMode(9,OUTPUT);</pre>                    |                                                                                                    |
|               |                                |                             |                      | <pre>10 digitalWrite(9,1);</pre>                   |                                                                                                    |
|               | <u></u>                        |                             |                      | 11delay(1);<br>12 digitalWrite(9,0);               |                                                                                                    |
| sürekli tekr  | arla                           |                             |                      | 13 }                                               |                                                                                                    |
|               |                                |                             |                      | 14                                                 |                                                                                                    |
|               |                                |                             |                      | 16 loop();                                         | -                                                                                                    |
| eñer in       | 50 S                           |                             |                      |                                                    |                                                                                                    |
|               | <u> </u>                       |                             |                      |                                                    |                                                                                                    |
|               | -                              |                             |                      |                                                    |                                                                                                    |
| eğer 🔵 is     | se                             |                             |                      |                                                    |                                                                                                    |
| deăilse       |                                |                             |                      |                                                    |                                                                                                    |
| degilde       | -                              |                             |                      |                                                    |                                                                                                    |
|               |                                |                             |                      |                                                    |                                                                                                    |
| 🚺 🔵 olana     | kadar bekle                    |                             |                      |                                                    |                                                                                                    |
| olana         | kadar tekrarla                 |                             |                      |                                                    |                                                                                                    |
|               |                                |                             |                      | and another mode                                   | and a second second second second second second second second second second second second second second second s |
|               | د د                            |                             |                      | send encode mode                                   | recv encode mode                                                                                                 |
|               |                                |                             |                      | 🙂 binary hali 💛 harf hali                          | 🗢 binary hali 💛 harf hali                                                                                        |
|               |                                |                             | Q = Q                |                                                    | Volla                                                                                                    |
|               |                                |                             |                      |                                                    |                                                                                                    |